## Setting up a Payment Plan in NEW MyKU > NEW Payment Dashboard "Brief Instructions"

This process will allow a student, or Authorized User, to set up a Payment Plan. There are more detailed instructions with screenshots online if needed!

## Kutztown website > Affordability > Bills and Paying Your Tuition > Payment Plans

**Determining the amount** can be tricky when the tuition rates (or even aid) are not yet known, but you can set up a plan with an estimated amount and adjust the figure later. Use our **Estimating Tool Worksheet** found on the NEW Payment Dashboard Announcement area OR on the First Time Students Guide online (Kutztown website > Affordability > First Time Students Guide).

- 1. Navigate to the *NEW Payment Dashboard* 
  - a. Student Access <u>New MyKU</u> > Student Accounts card > Fall 2024 Payment Plans
    - *i*. After June 2024 this will simply say NEW Payment Dashboard
  - b. Authorized User Access <u>https://secure.touchnet.net/C20841\_tsa/web/login.jsp</u>
    - *i.* Must already be set up to log in instructions are on the webpage above.
- 2. Select Enroll in Payment Plan on main screen (or click Payment Plans in top menu bar)
- 3. Choose the Term and Select
- 4. Click Select for the plan you want (details option provides more information)
- 5. Enter the total amount the plan should be click **Update Schedule** twice.
  - **a.** Verify the amounts and plan is as you wanted.
- 6. Select Yes to Automatic Payments and click Continue.
- 7. Select your payment method (you must pay the first installment and set up fee at signup)
  - a. Credit Card via PayPath will have a processing fee (non-refundable)
  - **b.** Electronic Check (savings or checking no fee unless returned for any reason)
  - c. Click Continue.
- 8. Accept the Payment Plan Agreement and continue.
- 9. Credit Card via PayPath 2.85% fee (domestic) & 4.5% fee (international)
  - **a.** The processing screens will show the fee amount and you can cancel at any time.
  - **b.** This transaction cannot be voided or cancelled.
- 10. Electronic Check no fee unless returned this will take 1-3 days to come out of the account.
  - a. The processing is validating the routing number enter all figures carefully.
- 11. Receipt is emailed.
- 12. Click on the HOME on the NEW Payment Dashboard in the left side of the menu bar.
- 13. Verify the plan is as you expected, and you are done!

## Success!

For help – email <u>StudentAccounts@kutztown.edu</u>